## **OnBase Web Interface**

## **Document Retrieval - Keyword View**

- 1. The OnBase Web Interface is located at <a href="https://ecm.cabq.gov/AppNet/">https://ecm.cabq.gov/AppNet/</a>
- 2. If prompted, you will log in using the same credentials you use to log in to your email account.
- **3.** Upon logging in, you will see Document Types in the top left pane That you can select from:

| Document Types                             |   |
|--------------------------------------------|---|
| Q contracts                                |   |
| City Contracts                             | ~ |
| City Contracts                             |   |
| City Solicitations                         |   |
| Supporting Documentation for Solicitations |   |
|                                            |   |
|                                            |   |
|                                            |   |
|                                            |   |
|                                            |   |
| 0 selected                                 |   |
| •••••                                      |   |
|                                            |   |
|                                            |   |
| Document Date                              |   |

4. Click on City Contracts. The bottom left pane will then populate with a list of keywords that you are able to search by:

| Document Date                         |        |
|---------------------------------------|--------|
|                                       | <      |
| Search Type                           |        |
| Keywords Text Notes                   |        |
| BatchKey                              | =      |
|                                       | )      |
| DateOfBirth                           | =      |
| MM/dd/apay                            |        |
| HR Employee Document Type             | =      |
| · · · · · · · · · · · · · · · · · · · |        |
| FirstName                             | =      |
|                                       |        |
| LastName                              |        |
|                                       |        |
| MiddleIn                              |        |
|                                       | ,<br>_ |
|                                       |        |
| Employee ID                           |        |
| G Full-Text Search                    |        |
|                                       |        |

5. Fill in at least one of the keyword boxes, then click search.

| 1 Sciested            |         |  |
|-----------------------|---------|--|
| •••••                 |         |  |
| Document Date         |         |  |
|                       |         |  |
|                       |         |  |
| Search Type           |         |  |
| Keywords Text Notes   |         |  |
| Contract Number       | = 6     |  |
|                       |         |  |
|                       |         |  |
| Contract Documents    | =       |  |
|                       | <b></b> |  |
| Vendor Name           | _       |  |
|                       | -       |  |
|                       |         |  |
| Licensed Vendor Name  | =       |  |
|                       |         |  |
| Supplier Contract Pof |         |  |
|                       | -       |  |
|                       |         |  |
| Contract Term Begin   | =       |  |
|                       |         |  |
| MM/dd/yyyy            |         |  |
| Contract Term End     |         |  |
|                       |         |  |
| MM/dd/www             |         |  |
|                       |         |  |
| C Full-Text Search    |         |  |
|                       |         |  |

6. You can also utilize the full-text search. This is recommended only if the keywords do not cover what you are looking for:

|                       | Search Type               |        |   |  |  |  |  |
|-----------------------|---------------------------|--------|---|--|--|--|--|
|                       | Keywords Text Notes       |        |   |  |  |  |  |
|                       | IVIIVI, GG, YYYY          |        |   |  |  |  |  |
|                       | HR Employee Document Type |        |   |  |  |  |  |
|                       |                           |        |   |  |  |  |  |
|                       | FirstName                 |        | = |  |  |  |  |
|                       | Travis                    |        |   |  |  |  |  |
|                       | LastName                  |        | = |  |  |  |  |
|                       | Wyatt                     |        |   |  |  |  |  |
|                       | MiddleIn                  |        | = |  |  |  |  |
|                       |                           |        |   |  |  |  |  |
|                       | SSN                       |        | - |  |  |  |  |
|                       |                           |        |   |  |  |  |  |
|                       | Employee ID               |        |   |  |  |  |  |
|                       |                           |        |   |  |  |  |  |
| $\mathbf{\mathbf{N}}$ | HireDate                  |        |   |  |  |  |  |
|                       | ·····                     |        |   |  |  |  |  |
|                       | MM/dd/yyyy                |        |   |  |  |  |  |
|                       | StatusDate                |        |   |  |  |  |  |
|                       | () Full-Text Search       |        |   |  |  |  |  |
|                       |                           |        |   |  |  |  |  |
|                       |                           | Search |   |  |  |  |  |

7. Once you click search, search Results will populate in the right pane:

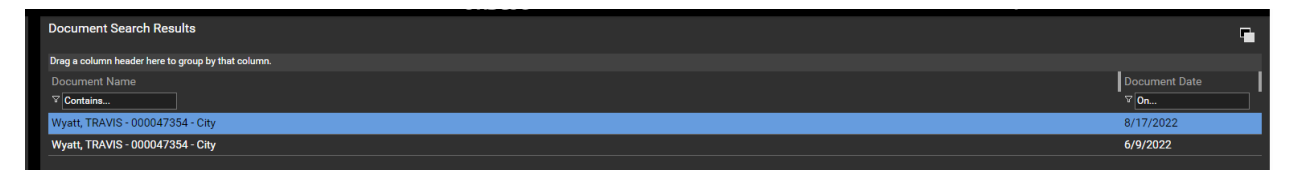

8. Double click the document in the search results to open the file in a new window:

| 🈏 Wyatt, TRAVIS - | 000047354 - Ci      | ty - Google Chrome                 |                                 |                       |              |                                |        | - L                                                                                                    | X         |
|-------------------|---------------------|------------------------------------|---------------------------------|-----------------------|--------------|--------------------------------|--------|----------------------------------------------------------------------------------------------------|-----------|
| ecm.cabq.go       | w/AppNet/Vi         |                                    |                                 |                       |              |                                |        |                                                                                                    |           |
| Wyatt, TRAVIS - ( | 000047354 - (       | City                               |                                 |                       |              |                                |        |                                                                                                    |           |
| ₽ 14 4 🕨          | ▶ <b>।</b> Q Q      |                                    | 5 C 🖹 Re                        | daction Pen           |              | Black Redaction 🗸              | 8 🖪 🔅  |                                                                                                    |           |
| HIRE/PERSONNE     | L ACTION FOR        |                                    | https://se<br>HIRE/PERS<br>FORM | CUITE. REOGOV. COM    | employers/A  | gency:Common/Personne<br>Чのろらり | lAct   |                                                                                                    |           |
|                   | AN CREAL OFFICIENTS | READOWNED ACCOMMISSION OF CARLENIN | unlance Informatic              |                       |              |                                |        | 1                                                                                                    |           |
|                   |                     | E                                  | aptoyee mormatic                | м                     |              |                                |        | International Stationary                                                                                   | - 1       |
|                   | Employee:           | Wyatt, Travis D                    |                                 |                       |              |                                |        |                                                                                                    |           |
|                   | Address 1:          | 13137 Nandina Ln SE                |                                 |                       |              |                                |        | Andre Santa<br>Andre Santas An<br>Andre Santas An<br>Andre Santas An<br>Andre Santas An<br>Andre Santas An |           |
|                   | Address 2:          |                                    | <b>6</b> 1-1-1                  | New Maria             | 71 071       | 22                             |        | Name International                                                                                         |           |
|                   | City:               | Albuquerque                        | state:                          | New Mexico            | Zap: 8/1     | 23                             |        |                                                                                                    |           |
|                   | Phone:              | 5058705306                         |                                 |                       |              |                                |        |                                                                                                    |           |
|                   | Gender:             | Male                               | Ethnicity:                      | White or<br>Caucasian |              |                                | - H.   | 0                                                                                                    |           |
|                   |                     |                                    | Hire Information                |                       | _            |                                |        |                                                                                                    |           |
|                   | Person ID:          | 20707708                           |                                 | -                     |              |                                | - 1867 |                                                                                                    |           |
|                   | Job Class #:        | 900007                             | Job Cla                         | Streetens             | axealyst 118 |                                |        |                                                                                                    |           |
|                   | Alfres Dutres       | 11/30/50                           | Pay Rat                         | e: \$300208           |              |                                | 2      | lifes.<br>Microsoft and the straight                                                                       | - 11      |
| Ľ.                | Department:         | TI-Information Services            | ,                               |                       |              |                                |        |                                                                                                    | R-<br>100 |
|                   |                     |                                    |                                 |                       |              |                                |        |                                                                                                    |           |

9. To Save a copy of the document, Right Click on the document > Send to > File

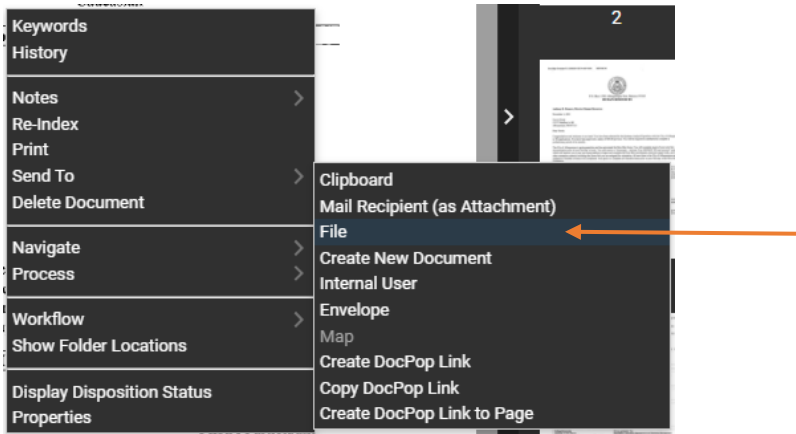

## **Document Retrieval – Folder View**

- 1. The OnBase Web Interface is located at <a href="https://ecm.cabq.gov/AppNet/">https://ecm.cabq.gov/AppNet/</a>
- 2. If prompted, you will log in using the same credentials you use to log in to your email account.
- 3. Upon Login, Click on the Hamburger menu in the top left corner:

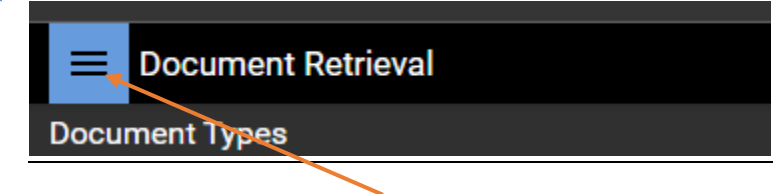

4. From here, Under Folders - Click on "Open Folders" – This will open a new window with the Folder View:

| × Document Retrieval  |  |
|-----------------------|--|
| Document              |  |
| Document Retrieval    |  |
| Custom Queries        |  |
| Import Document       |  |
| Batch Indexing        |  |
| Documents Checked Out |  |
| Workflow              |  |
| Open Workflow         |  |
| Maps                  |  |
| Open Map Viewer       |  |
| Folders               |  |
| Open Folders          |  |
| User                  |  |
| Mailbox               |  |
| Trash Can             |  |
| Envelopes             |  |
| Locked Objects        |  |
| Admin                 |  |
| Open Administration   |  |
| Reporting Dashboards  |  |
| Gallery               |  |

5. Click the arrow next to "City Contracts" In the top left This will reveal employee folders:

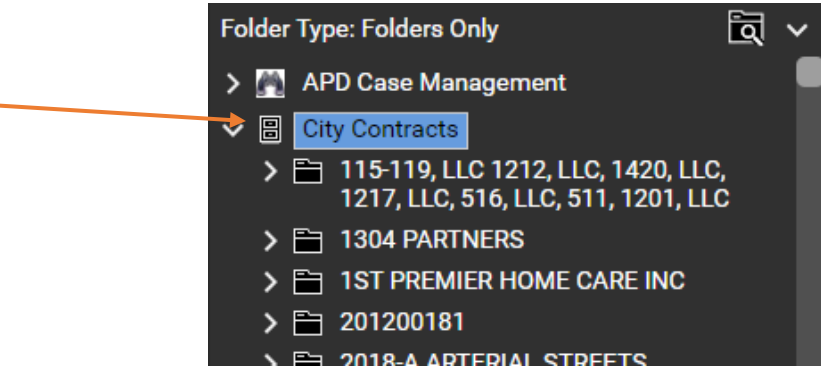

a. Scroll through the list to find the Contracting company you are looking for and click the Arrow to the left of their folder icon. This will reveal all the contract numbers we have with that contracting company:

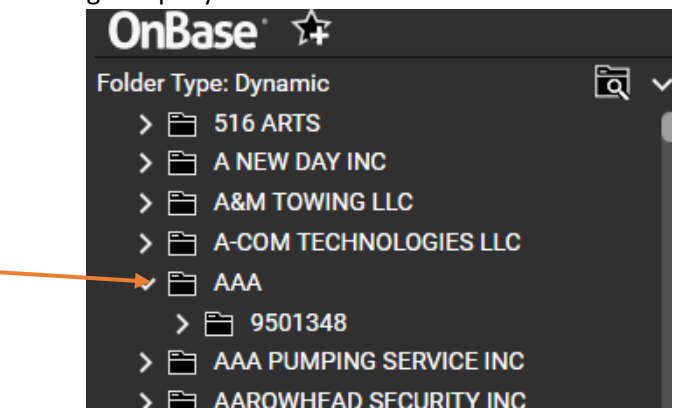

b. Click on the folder you wish to view documents for. This will then populate documents in the document list. NOTE: Folders will only be displayed if a document belongs in that folder.

| <b>OnBase</b> 👉                                               |
|---------------------------------------------------------------|
| Folder Type: Dynamic 🗖 🗸                                      |
| > 🛅 516 ARTS                                                  |
| > 🛅 A NEW DAY INC                                             |
| > 🛅 A&M TOWING LLC                                            |
| > 🛅 A-COM TECHNOLOGIES LLC                                    |
| V 🛅 AAA                                                       |
| ✓                                                             |
| ORIGINAL CONTRACT                                             |
| > 🛅 AAA PUMPING SERVICE INC                                   |
| > 🛅 AAROWHEAD SECURITY INC                                    |
| > 🛅 AARP/FOUNDATION/ SCSEP                                    |
| > 🛅 AARP/FOUNDATION/SCSEP                                     |
| > 🛅 ABBA TECHNOLOGIES INC                                     |
|                                                               |
|                                                               |
| Document List G V                                             |
| Document Name                                                 |
| ⊂ Contains                                                    |
| Contract Number: 9501348 Vendor: AAA Type of Agreement: LEASE |
|                                                               |

c. Select the document you wish to view from the document list. The document will then populate in the right pane:

| OnBase' ∲r                                | Contract Number: 9501348 Vendor: AAA Type of Agreement: LEASE                                                                                                    |    |
|-------------------------------------------|----------------------------------------------------------------------------------------------------|----|
| Folder Type: Dynamic                      |                                                                                                    |    |
| > 🖹 516 ARTS                              |                                                                                                    |    |
| > 🖹 A NEW DAY INC                         | and the second second se |    |
| > 🛅 A&M TOWING LLC                        | CONTRACT CONTROL FORM                                                                                                    |    |
| > 🖹 A-COM TECHNOLOGIES LLC                | NS REQ                                                                                                    |    |
| ► AAA                                     | - Contact Person Barbara Arias                                                                                                    |    |
| ✓                                         | Phone No. 768-2129 ORIG CCN                                                                                                    |    |
| ORIGINAL CONTRACT                         | PRELIMINARY REVIEW                                                                                                    |    |
| > AAA PUMPING SERVICE INC                 | Type of Agreement: Lease Agreement No.: 10 New: X Supplement:                                                                                                    |    |
| AROWHEAD SECURITY INC                     | Description: _INstall antenna on rooftop of AAA Alarm Tower                                                                                                    |    |
| > AARP/FOUNDATION/ SUSEP                  | Dept/Div: <u>Police</u> Fund: Act: <u>523800</u> Acct: <u>5125000</u>                                                                                                    |    |
|                                           | Vendor: AAA Orig.ant Contract Period: 2-7-92 - 12-37-25 Period                                                                                                    |    |
|                                           | Contract Amount: <u>S150.00/month</u> Rec: FY Aggregate \$                                                                                                    |    |
|                                           | Fed Tax No St Tax No Issuer: Date Issued:                                                                                                    |    |
| Document List C V                         | NAIVERS REQUIRED:                                                                                                    |    |
| Document Name                             | RFP: Ins: _x Waiver Letter Attached: Approved: 🗄 🔗                                                                                                    |    |
| ⊽ Contains                                |                                                                                                    |    |
| Contract Number: 9501348 Vendor: AAA Type | PRODUCENCE I Date Closed: Approval By Mage Date Date                                                                                                    | 1  |
| of Agreement: LEASE                       | KFP NO.: Date closed Approval by minum:                                                                                                    |    |
|                                           | DRAFT CONTRACT:                                                                                                    |    |
|                                           | Recd by Legal: Rejected/Returned to Dept:/ 🔅 😔                                                                                                    |    |
|                                           | Returned to Legal:/ Approved: Initialsy                                                                                                    |    |
|                                           | INSURANCE AND BONDS REQUIRED:                                                                                                    |    |
|                                           | Bond(s) reguired: Yes No Type: Attached: 3                                                                                                    |    |
|                                           | Insurance required: CGL Auto HC Other Attached:                                                                                                    |    |
| Borner 1                                  |                                                                                                    |    |
|                                           | FINAL CONTRACT REVIEW                                                                                                    |    |
| Child Folders Related Folders C V         | APPROVALS REQUIRED: Date Delivered . Returned to Dept. Approved by Approval Date                                                                                                    |    |
|                                           | Purchasing: X5.29 La                                                                                                    |    |
|                                           | Asst. City Attorney: X / / TRP 5-11-61                                                                                                    | E. |
| No items to display                       |                                                                                                    |    |
|                                           | City Attorney: / / N/A                                                                                                    |    |
|                                           |                                                                                                    | 1  |

d. To Save a copy of the document, Right Click on the document > Send to > File